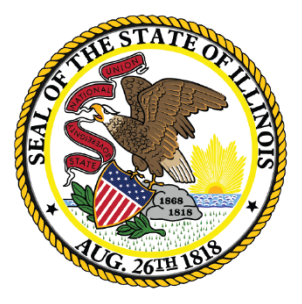

### Illinois State Board of Education

### School District Financial Reporting Workshop Illinois State Board of Education

Eileen Turanchik, Supervisor – School Business Services Luke Corry - Supervisor - Resource Allocation Questions: <u>finance1@isbe.net</u> or 217-785-8779 June 29, 2023

### Overview

- Form Due Dates
- Budget Form

Ilinois

- Annual Financial Report Form
- CARES, CRRSA, ARP Schedule
- Operating Expense Per Pupil/Per Capita Tuition Charge 9-Month ADA
- Annual Statement of Affairs Form
- Accounting Rules Link

### Form Due Dates

#### Annual Financial Report (AFR)

- Due to Regional Office of Education on or before October 15, 2023
- Due to ISBE November 15, 2023
- If extension has been granted by ROE, due date may be extended until December 15, 2023

#### Budget

llinois

State Board of

- Required to be approved by the District's Board by the end of the first quarter September 30
- Due to ISBE October 31, 2023

#### Annual Statement of Affairs

- Due to ISBE November 30, 2023
- After December 15 annually, upon 10 days prior written notice to the school district, the State Board of Education may discontinue the processing of payments to the State Comptroller's office on behalf of any school district that is not in compliance with submitting the Annual Statement of Affairs to ISBE.

## **Budget Form Changes**

- Cover Tab
- EBF Spending Plan 30-34 Tab
- New submission through IWAS.

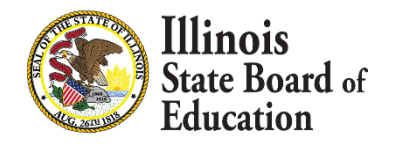

### Cover Tab

District name (Line 13) can be selected by a searchable drop-down menu.

Select your district from the full list...

| District Name:                    |                                                                                         |     |
|-----------------------------------|-----------------------------------------------------------------------------------------|-----|
| District RCDT No:                 | Abingdon-Avon CUSD 276<br>A-C Central CUSD 262                                          | ^   |
| our FY2022 AFR states<br>measures | Addison SD 4<br>Adlai E Stevenson HSD 125<br>you 1<br>AERO Spec Ed Coop<br>Akin CCSD 91 | - 1 |
| get of                            | Albers SD 63<br>Alden Hebron SD 19                                                      | ~   |

...or type **<u>part</u>** (not all) of your district name on Line 13 and hit "Enter." This will narrow your search.

| District Name:             | park                           | - |
|----------------------------|--------------------------------|---|
| District RCDT No:          | Arbor Park SD 145              | ~ |
| And a second of the second | Beach Park CCSD 3              |   |
|                            | Brookfield Lagrange Park SD 95 |   |
| our FY2022 AFR states th   | Cissna Park CUSD 6             |   |
| measures voi               | Deer Park CCSD 82              |   |
|                            | Elmwood Park CUSD 401          |   |
| net of                     | Evergreen Park CHSD 231        | ~ |

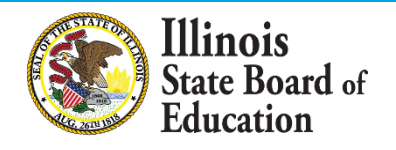

### Cover Tab

# **District type**, **RCDT**, and **county** will **fill automatically** once district name is selected from drop-down menu.

| District Type:<br>X School District                                               | ILLINOIS STATE BOARD<br>School Business Service                                                        | OF EDUCATION<br>vices Division                        |                                                           |
|-----------------------------------------------------------------------------------|----------------------------------------------------------------------------------------------------|-------------------------------------------------------|-----------------------------------------------------------|
| Joint Agreement Accounting Basis: Click here to choose accounting Date of Amendeo | SCHOOL DISTRICT/JOINT AGRE<br>July 1, 2022 - J<br>unting basis                                         | EMENT BUDGET FORM<br>une 30, 2023                     | 1 *<br>To determine it<br>balanced, comp<br>budget first. |
| District Name:<br>District RCDT No:                                               | (MM/DD/YY)<br>Abingdon-Avon CU<br>33-048-2760-2                                                        | SD 276                                                |                                                           |
| If your FY2022 AFR s<br>meas                                                      | states that you need to do a deficit reduction plan<br>sures you took to have your budget become balar | n and your FY2023 budget<br>nced. (Bckgrnd-Assumpt 2: | is balanced, please stat<br>5-26)                         |
| Budget of                                                                         | Abingdon-Avon CUSD 276                                                                                 | , County of                                           | Knox                                                      |

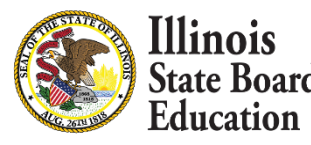

### **Cover Tab Change**

#### Accounting Basis has changed to check box.

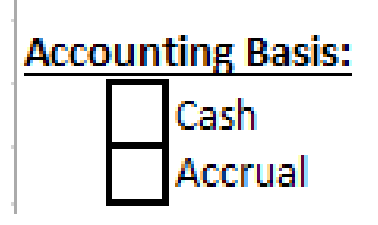

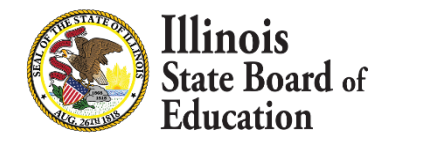

## **EBF Spending Plan Tab**

\*\*For school districts only\*\*

 Before completing the EBF Spending Plan, be sure to select your district name on the Cover tab. Certain content in the EBF Spending Plan tab will populate based on your selection.

Joint Agreements do not need to complete the EBF Spending Plan.

- Most questions within the EBF Spending Plan will be familiar to users who previously completed spending plans in IWAS. Instructions are provided throughout the template. Additional guidance, including a webinar and step-by-step instructions, can be found on ISBE's EBF Spending Plan webpage. (isbe.net/ebfspendingplan)
- The plan template concludes with a Completion Tracker table (see row 141). Use the tracker to confirm that you have successfully completed all required questions. For any question identified as incomplete, review the acceptance criteria to determine next steps.

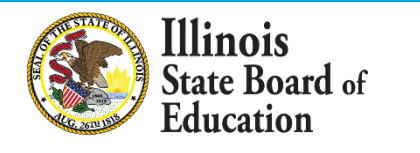

### **Balancing Tab Changes**

Added a check for EBF Spending Tab:

| 54        | 10. EE    | BF Si | pendi | ing Plan |  |
|-----------|-----------|-------|-------|----------|--|
| <b>UT</b> | <b>TO</b> |       |       |          |  |

55 All required questions have been answered.

INCOMPLETE

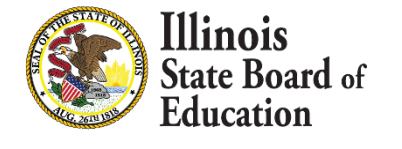

# Reading the Balancing Tab

- ALWAYS check the Balancing tab before submitting to ISBE.
- Column B contains the reference to the tab and cells that are being checked. Column C will contain either "OK" or an "ERROR" message.

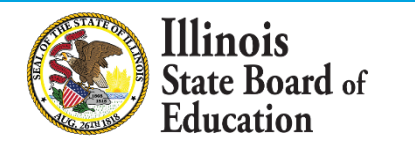

### Reading the Balancing Tab

#### Once you locate an error on the Balancing tab...

| CHECK FOR ERRORS This worksheet checks various cells to assure that selected items are in balance. Out-of-balance conditions are marked here with an error message. Once all errors are corrected, click "Save Budget for ISBE" button to the right and submit to ISBE. |                                               |  |  |  |
|----------------------------------------------------------------------------------------------------|-----------------------------------------------|--|--|--|
| Budget Item References                                                                                                    | Message                                       |  |  |  |
| Are all errors corrected?                                                                                                    | Please correct errors below                   |  |  |  |
| 1. Deficit Reduction Plan (DefReductPlan 23-27 tab)                                                                                                    |                                               |  |  |  |
| Is Deficit Reduction Plan Required? (Joint Agreements do not complete Deficit Reduction Plan.)                                                                                                    | Deficit Reduction Plan is not required        |  |  |  |
| If required, is Deficit Reduction Plan completed? (DefReductPlan 23-27 tab)                                                                                                    |                                               |  |  |  |
| 2. Cover Page (Cover tab)                                                                                                    |                                               |  |  |  |
| District Name must be input on Cover sheet.                                                                                                    | OK                                            |  |  |  |
| Accounting Basis must be selected on Cover sheet.                                                                                                    | ОК                                            |  |  |  |
| Dates (Day, Month, Year) must be input on Cover sheet. (If full dates present, disregard error.)                                                                                                    | OK                                            |  |  |  |
| Board Names must be typed on Cover sheet. (If error persists after names are typed, disregard error.)                                                                                                    | ОК                                            |  |  |  |
| 3. Budget Summary: Other Sources (BudgetSum 2-4 tab - Acct 7000) must equal Other Uses (BudgetSum 2-4                                                                                                    | tab - Acct 8000).                             |  |  |  |
| Estimated Beginning Fund Balance July, 1 2021 for all Funds (Cells C3 - K3)<br>(Line must have a number or zero. Do not leave blank.)                                                                                                    | ОК                                            |  |  |  |
| Estimated Activity Fund Beginning Fund Balance July, 1 2021 (Cell C83)<br>(Cell must have a number or zero. Do not leave blank.)                                                                                                    | ERROR - ENTER AMOUNT. IF ZERO, ENTER NUMBER O |  |  |  |

### tate Board of Equity • Quality • Collaboration • Community

Illinois

# Reading the Balancing Tab

The orange header lists the tab where the error occurs.

- Column B lists cell(s) to be changed.

| 3. Budget Summary: Other Sources BudgetSum 2-4 tab - Acct 7000) must equal Other Uses (BudgetSum 2-4 tab - Acct 8000).           |                                               |  |  |  |
|----------------------------------------------------------------------------------------------------|-----------------------------------------------|--|--|--|
| Estimated Beginning Fund Balance July, 1 2021 for all Funds (Cells C3 - K3)                                                      | OK                                            |  |  |  |
| (Line must have a number or zero. Do not leave blank.)                                                                           | UK .                                          |  |  |  |
| Estimated Activity Fund Beginning Fund Balance July, 1 202: (Cell C83)<br>(Cell must have a number or zero. Do not leave blank.) | ERROR - ENTER AMOUNT. IF ZERO, ENTER NUMBER 0 |  |  |  |

Column C lists the error. Follow its guidance to correct.

In the above example, an <u>amount</u> must be entered on <u>Cell C83</u> on <u>BudgetSum tab.</u>

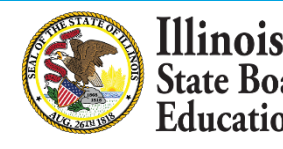

### Reading the Balancing Tab - Example

# When the user goes to <u>BudgetSum 2-4 tab</u>, <u>Cell C83</u> and inputs an amount...

|    |                                                           |                 | A                   |               | B         | С            |  |
|----|-----------------------------------------------------------|-----------------|---------------------|---------------|-----------|--------------|--|
| 1  | Begin entering data on EstRev 5-10 and EstExp 11-17 tabs. |                 |                     |               |           | (10)         |  |
| 2  | Description: Enter Whole Numbers Only                     |                 |                     |               | Acct<br># | Educational  |  |
| 22 | Student Act                                               | tivity ESTIMATE | D BEGINNING FUND BA | LANCE July 1, |           | 000          |  |
| 05 | 2022 Fund                                                 | 11              | -                   |               |           | 999          |  |
|    | < •                                                       | Cover           | BudgetSum 2-4       | CashSum 5     | EstRe     | v 6-11 EstEx |  |

#### ...the error will clear on the **Balancing** tab.

llinois

| 3. Budget Summary: Other Sources (BudgetSum 2-4 tab - Acct 7000) must equal Other Uses (BudgetSum 2-4 tab - Acct 8000). |     |  |  |  |
|----------------------------------------------------------------------------------------------------|-----|--|--|--|
| Estimated Beginning Fund Balance July, 1 2021 for all Funds (Cells C3 - K3)                                             | OK  |  |  |  |
| (Line must have a number or zero. Do not leave blank.)                                                                  | OK. |  |  |  |
| Estimated Activity Fund Beginning Fund Balance July, 1 2021 (Cell C83)                                                  | OK  |  |  |  |
| (Cell must have a number or zero. Do not leave blank.)                                                                  | Ŭ.  |  |  |  |

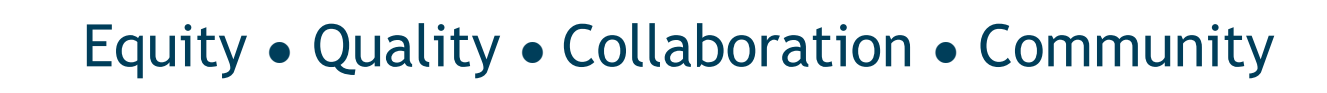

# Submitting the Budget Form-NEW!

- Submit the Budget Form. The completed Budget Form must be transmitted using the IWAS – School District Financial Reports system.
- School district administrators will be required to submit a fiscal year 2024 Budget Form using the system in IWAS.
- The Attachment Manager will no longer be available. Budgets must be submitted within the new system for ISBE to accept them.
- Training modules for the new system are available on ISBE's website.

llinois

### **Requirements for Amended Budget**

- A formal amended budget is necessary if at least one of the following conditions are met:
  - Total expenditures in a fund increase from the total expenditures reported in the originally-approved budget.
  - 2. Aggregate total of transfers between line items in a fund is greater than 10% of the total budget in the fund.

inois

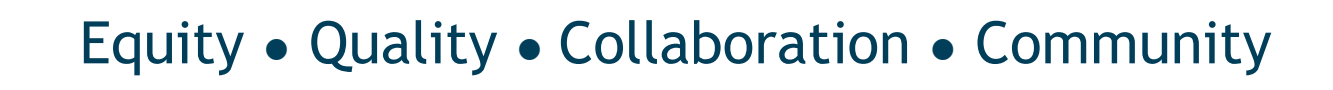

### **Requirements for Amended Budget**

- For amended budgets, follow the same process as original budget:
  - Post notice of budget hearing and availability of budget for public inspection for at least 30 days prior to adoption.
  - After hearing, hold public meeting to adopt amended budget.
  - Post amended budget on district website (if applicable).

linois

# **Budget Form Helpful Tips**

- Use the correct year form (forms are updated annually).
- Fill out all required info.
- Resolve any errors on "Balancing" tab.

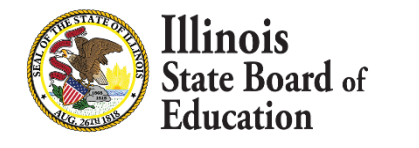

# **Budget Form Helpful Tips**

- Helpful documents:
  - Budget FY2024 Instructions:

https://www.isbe.net/Pages/School-District-Joint-Agreement.aspx

Mechanics of a School District Budget:

https://www.isbe.net/Documents/mechanics.pdf

Part 100 Accounting Rules:

https://www.isbe.net/Documents/100ARK.pdf

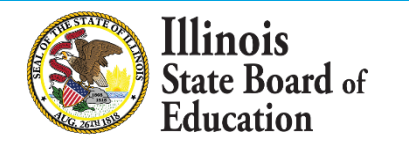

### **Common Budget Errors**

- Negative beginning cash on the CashSum tab:
  - On Line 3 of the CashSum tab, input Cash (Line 4) plus Investments (Line 5) from Assets-Liab tab of most recent AFR.

| 1 | ASSETS                            |            | (10)        | (20)                        | (30)          | (40)           | (50)                          | (60)             | (70)         | (80) | (90)                        |
|---|-----------------------------------|------------|-------------|-----------------------------|---------------|----------------|-------------------------------|------------------|--------------|------|-----------------------------|
| 2 | (Enter Whole Dollars)             | Acct.<br># | Educational | Operations &<br>Maintenance | Debt Services | Transportation | Retirement/Social<br>Security | Capital Projects | Working Cash | Tort | Fire Prevention &<br>Safety |
| 3 | CURRENT ASSETS (100)              |            |             |                             |               |                |                               |                  |              |      |                             |
| 4 | Cash (Accounts 111 through 115) 1 | - T        |             |                             |               |                |                               |                  |              |      |                             |
| 5 | Investments                       | 120        |             |                             |               |                |                               |                  |              |      |                             |

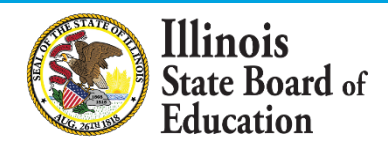

## **Common Budget Errors**

- Negative ending cash on the CashSum tab:
  - Check to ensure beginning cash balances have been properly entered.
  - 2. Document inter-fund loan or transfer as allowable.
  - 3. Reflect applicable borrowing that may be utilized.
  - 4. Increase revenue or decrease expenditure.

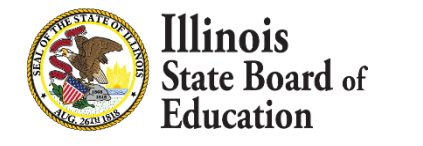

### **Common Budget Errors**

- Missing itemization notes:
  - Input brief note on Itemize 21 tab in Column D for each line item on this tab.

| А        | С                                                                                                    | D                                                             | E           |
|----------|----------------------------------------------------------------------------------------------------|---------------------------------------------------------------|-------------|
|          | This page is provided for detailed itemizations as requested v                                                           | within the body of the Report.                                |             |
|          | Please enter notes in "Source of Revenue/Use of Expense" co<br>revenues/expenditures, no itemization notes are required. | lumn for the below line items. If page does not list specific |             |
|          | Fund-Account Number                                                                                                    | Source of Revenue/Use of Expense                              | Amount      |
| Estimate | ed Revenues                                                                                                    |                                                               |             |
| 10-1993  | Other Local Fees                                                                                                    |                                                               | \$2,000     |
| 10-1999  | Other Local Revenues                                                                                                    |                                                               | \$50,000    |
| 10-4998  | Other Restricted Grants Received from Fed. Govt. thru State                                                              |                                                               | \$1,000,000 |
| Estimate | ed Expenditures                                                                                                    |                                                               |             |
| 10-2190  | Other Support Services - Pupils                                                                                          |                                                               | \$250,000   |
|          |                                                                                                    |                                                               |             |

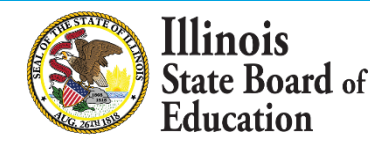

# **AFR Updates**

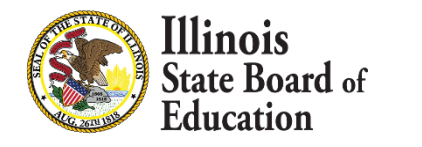

### AFR Update - Revenue Tab

 School Facility Occupation Tax Proceeds – open now for the Education Fund – 1983.

| 96  | OTHER REVENUE FROM LOCAL SOURCES                 | 1900 |
|-----|--------------------------------------------------|------|
| 97  | Rentals                                          | 1910 |
| 98  | Contributions and Donations from Private Sources | 1920 |
| 99  | Impact Fees from Municipal or County Governments | 1930 |
| 100 | Services Provided Other Districts                | 1940 |
| 101 | Refund of Prior Years' Expenditures              | 1950 |
| 102 | Payments of Surplus Moneys from TIF Districts    | 1960 |
| 103 | Drivers' Education Fees                          | 1970 |
| 104 | Proceeds from Vendors' Contracts                 | 1980 |
| 105 | School Facility Occupation Tax Proceeds          | 1983 |
| 106 | Payment from Other Districts                     | 1991 |
| 107 | Sale of Vocational Projects                      | 1992 |
| 108 | Other Local Fees (Describe & Itemize)            | 1993 |
| 109 | Other Local Revenues (Describe & Itemize)        | 1999 |
| 110 | Total Other Revenue from Local Sources           |      |

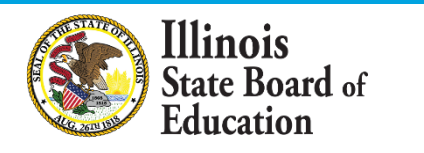

### AFR Update - Revenue Tab

 Title II - Part A – Supporting Effective Instruction – State Grants – 4935.

|   | 256 | Race to the Top Program                                                     | 4901 |
|---|-----|-----------------------------------------------------------------------------|------|
|   | 257 | Race to the Top - Preschool Expansion Grant                                 | 4902 |
|   | 258 | Title III - Immigrant Education Program (IEP)                               | 4905 |
|   | 259 | Title III - Language Inst Program - Limited Eng (LIPLEP)                    | 4909 |
|   | 260 | McKinney Education for Homeless Children                                    | 4920 |
|   | 261 | Title II - Eisenhower Professional Development Formula                      | 4930 |
|   | 262 | Title II - Teacher Quality                                                  | 4932 |
| > | 263 | Title II - Part A - Supporting Effective Instruction - State Grants         | 4935 |
|   | 264 | Federal Charter Schools                                                     | 4960 |
|   | 265 | State Assessment Grants                                                     | 4981 |
|   | 266 | Grant for State Assessments and Related Activities                          | 4982 |
|   | 267 | Medicaid Matching Funds - Administrative Outreach                           | 4991 |
|   | 268 | Medicaid Matching Funds - Fee-for-Service Program                           | 4992 |
|   | 269 | Other Restricted Revenue from Federal Sources (Describe & Itemize)          | 4998 |
|   | 270 | Total Restricted Grants-In-Aid Received from the Federal Govt Thru the Stat | te   |
|   |     |                                                                             |      |

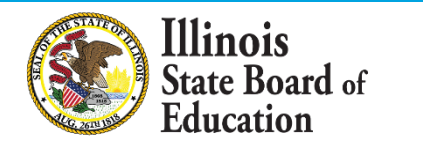

### AFR Update - Revenue Tab

 Title IV - Part A – Student Support & Academic Enrichment Grants Safe and Drug Free Schools – 4415.

| 207 | TITLE IV                                                                                       |      |
|-----|------------------------------------------------------------------------------------------------|------|
| 208 | Title IV - Student Support & Academic Enrichment Grant                                         | 4400 |
| 209 | Title IV - Part A – Student Support & Academic Enrichment Grants Safe and<br>Drug Free Schools | 4415 |
| 210 | Title IV - 21st Century Comm Learning Centers                                                  | 4421 |
| 211 | Title IV - Other (Describe & Itemize)                                                          | 4499 |
| 212 | Total Title IV                                                                                 |      |

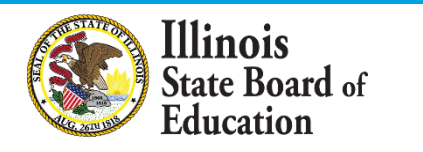

### AFR Update-Unpaid Fees

- New question 22 unpaid fees data collection on auditor's questionnaire tab
- Section 10-20 9a (c) of the School Code requires that no public high school shall withhold a student's grades, transcripts, or diploma because of an unpaid balance on the student's school account. The code also requires that each school district report to the State Board of Education the total amount that remains unpaid by students due to this prohibition.
- To avoid an additional reporting mechanism, ISBE will collect this data via the fiscal year 2023, FY 2024, and FY 2025 AFR. School districts are required to catalogue and report unpaid fees from students that result from the high school's inability to withhold student grades, transcripts, and diplomas. The total amount will be reported in the AFR on the Audit Questionnaire tab, Part C - Other Issues #22

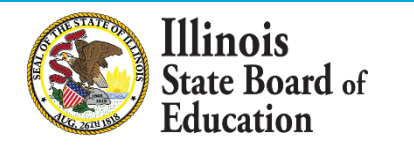

## Unpaid Fees (cont.)

| 47       | PART C - OTHER ISSUES                                                                                                    |
|----------|----------------------------------------------------------------------------------------------------|
| 48       |                                                                                                    |
| 49       | 19. Student Activity Funds, Imprest Funds, or other funds maintained by the district were excluded from the audit.                                                                                                    |
| 50       | 20. Findings, other than those listed in Part A (above), were reported (e.g. student activity findings). These findings may be described extensively in the financial notes.                                                                                                    |
| 51       | 21. Check this box if the district is subject to the Property Tax Extension Limitation Law. Effective Date: (Ex: 00/00/0000)                                                                                                    |
| 52<br>53 | The district reports that its high schools did not withhold a student's grades, transcripts, or diploma because of an unpaid<br>22. balance on the student's school account, per the requirements of Section 10-20 9a (c) of the School Code. The code also requires <u>Sec. 10-20.9a(c)</u><br>that each school district report to the State Board of Education the total amount that remains unpaid by students due to this<br>prohibition. Please enter the total amount in the yellow box to the right. |
| 54       | 23. If the type of Auditor Report designated on the cover page is other than an unqualified opinion and is due to reason(s) other than solely Cash Basis Accounting,                                                                                                    |
| 55       | please check and explain the reason(s) in the box below.                                                                                                    |

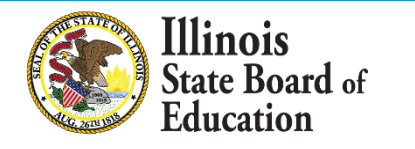

### AFR Update - Short-Term Long-Term Debt Tab

 New section for GASB 87 leases added to Short-Term Long-Term Debt tab

| ۷ð |                             |                             |                          |                 |                                       |                                              |                                               |                                               |                                     |                                                            |
|----|-----------------------------|-----------------------------|--------------------------|-----------------|---------------------------------------|----------------------------------------------|-----------------------------------------------|-----------------------------------------------|-------------------------------------|------------------------------------------------------------|
| 29 | SCHEDULE OF LONG-TERM DEBT  |                             |                          |                 |                                       |                                              |                                               |                                               |                                     |                                                            |
| 30 | Part A: GASB 87 Leases Only | Date of Issue<br>(mm/dd/yy) | Amount of Original Issue | Type of Issue * | Outstanding<br>Beginning July 1, 2022 | Issued<br>July 1, 2022 thru<br>June 30, 2023 | Any differences<br>(Described and<br>Itemize) | Retired<br>July 1, 2022 thru<br>June 30, 2023 | Outstanding Ending<br>June 30, 2023 | Amount to be Provided<br>for Payment on Long-<br>Term Debt |
| 31 |                             |                             |                          |                 |                                       |                                              |                                               |                                               | 0                                   |                                                            |
| 32 |                             |                             |                          |                 |                                       |                                              |                                               |                                               | 0                                   |                                                            |
| 33 |                             |                             |                          |                 |                                       |                                              |                                               |                                               | 0                                   |                                                            |
| 34 |                             |                             |                          |                 |                                       |                                              |                                               |                                               | 0                                   |                                                            |
| 35 |                             |                             |                          |                 |                                       |                                              |                                               |                                               | 0                                   |                                                            |
| 36 |                             |                             |                          |                 |                                       |                                              |                                               |                                               | 0                                   |                                                            |
| 37 |                             |                             | 0                        |                 | 0                                     | 0                                            | 0                                             | 0                                             | 0                                   | 0                                                          |
| 38 |                             |                             |                          |                 |                                       |                                              |                                               |                                               |                                     |                                                            |

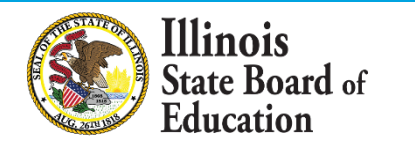

### AFR Update - Rest Tax Levies - Tort Im Tab

 Opened Tort Immunity – Other
 Disbursements cell for use in rare instance of transfer out of tort.

| 17 | DEBT SERVICE                                                                               |         |
|----|--------------------------------------------------------------------------------------------|---------|
| 18 | Debt Services - Interest on Long-Term Debt                                                 | 30-5200 |
| 19 | Debt Services - Principal Payments on Long-Term Debt (Lease/Purchase Principal<br>Retired) | 30-5300 |
| 20 | Debt Services Other (Describe & Itemize)                                                   | 30-5400 |
| 21 | Total Debt Services                                                                        |         |
| 22 | Other Disbursements (Describe & Itemize)                                                   | -       |
| 23 | Total Disbursements                                                                        |         |
| 24 | Ending Cash Basis Fund Balance as of June 30, 2023                                         |         |

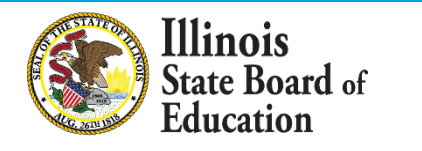

### AFR Update - CARES CRRSA ARP Tab

Added lines for ESSER III and GEER II in Revenue Section A for revenue recognized • and reported on FY 2023 AFR for FY 2020-22 expenditures claimed during FY 2023.

| 7  | Part 1: CARES, CRRSA, a                                                            | nd A      | RP RE           | /ENUE          |                 |                 |                                |                  |              |      |                 |       |
|----|------------------------------------------------------------------------------------|-----------|-----------------|----------------|-----------------|-----------------|--------------------------------|------------------|--------------|------|-----------------|-------|
|    |                                                                                    | Section A | is for revenue  | recognized in  | FY 2023 reporte | ed on the FY 20 | 23 AFR for FY 2                | 2020, FY 2021    |              |      |                 |       |
|    | Devenue Continu A                                                                  | and/or F  | 2022 EXPEND     | TURES claimed  |                 |                 |                                |                  |              |      |                 |       |
|    | Revenue Section A                                                                  | expendit  | ure reports for | expenditures i |                 |                 |                                |                  |              |      |                 |       |
| 8  |                                                                                    | AFR.      | -               |                |                 |                 |                                |                  |              |      |                 |       |
| 9  |                                                                                    |           | (10)            | (20)           | (30)            | (40)            | (50)                           | (60)             | (70)         | (80) | (90)            | Total |
| 10 | Description (Enter Whole Dollars) *See instructions for detailed                   |           |                 |                |                 |                 |                                |                  |              |      |                 |       |
|    | descriptions of revenue                                                            |           |                 | Operations &   |                 |                 | Municipal                      |                  |              |      | Fire Prevention |       |
| 11 |                                                                                    | Acct #    | Educational     | Maintenance    | Debt Services   | Iransportation  | Retirement/<br>Social Security | Capital Projects | Working Cash | lort | & Safety        |       |
| 12 | ESSER I (only) (CARES Act) (FRIS SUB PROGRAM CODES: ER, DE, EE, PL)                | 4998      |                 |                |                 |                 |                                |                  |              |      |                 | 0     |
| 13 | ESSER II (only) (CRRSA Act) (FRIS SUB PROGRAM CODES: E2, FG, SE, PM,<br>CP, D2)    | 4998      |                 |                |                 |                 |                                |                  |              |      |                 | 0     |
| 14 | ESSER III (only) (ARP) (FRIS SUBPROGRAM CODE: E3, CO, C3, D3, EB, ES, PM, S3)      | 4998      |                 |                |                 |                 |                                |                  |              |      |                 | 0     |
| 15 | GEER I (only) (CARES Act) (FRIS SUB PROGRAM CODE: DG, EC)                          | 4998      |                 |                |                 |                 |                                |                  |              |      |                 | 0     |
| 16 | GEER II (only) (CRRSA) (FRIS SUBPROGRAM CODE: GO, RC, JK)                          | 4998      |                 |                |                 |                 |                                |                  |              |      |                 | 0     |
| 17 | Other CARES Act Revenue (not accounted for above) (Describe on<br>Itemization tab) | 4998      |                 |                |                 |                 |                                |                  |              |      |                 | 0     |
| 18 | Other CRRSA Revenue (not accounted for above) (Describe on<br>Itemization tab)     | 4998      |                 |                |                 |                 |                                |                  |              |      |                 | 0     |
| 19 | Other ARP Revenue (not accounted for above) (Describe on<br>Itemization tab)       | 4998      |                 |                |                 |                 |                                |                  |              |      |                 | 0     |
| 20 | Total Revenue Section A                                                            |           | 0               | 0              |                 | 0               | 0                              | 0                |              |      | 0               | 0     |

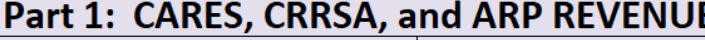

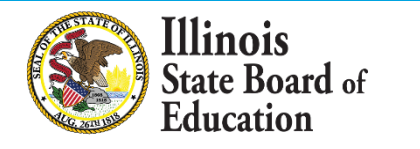

### AFR Update - CARES CRRSA ARP Tab

 Updated Revenue Section B with latest subprogram codes, grayed out 4210 that was not used in FY 2023.

|   | Revenue Section B                                                                                                    | Section B<br>EXPENDIT<br>and repo | is for revenue<br>FURES claimed<br>rted in the FY 2 | recognized in I<br>on July 1, 2022,<br>023 AFR. | FY 2023 reporte<br>through June | ed on the FY 20<br>30, 2023, FRIS و | 23 AFR and for grant expendite              | FY 2023<br>ure reports |              |      |                             |       |
|---|----------------------------------------------------------------------------------------------------|-----------------------------------|-----------------------------------------------------|-------------------------------------------------|---------------------------------|-------------------------------------|---------------------------------------------|------------------------|--------------|------|-----------------------------|-------|
|   |                                                                                                    |                                   | (10)                                                | (20)                                            | (30)                            | (40)                                | (50)                                        | (60)                   | (70)         | (80) | (90)                        | Total |
|   | Description (Enter Whole Dollars) *See instructions for detailed<br>descriptions of revenue                                        | Acct #                            | Educational                                         | Operations &<br>Maintenance                     | Debt Services                   | Transportation                      | Municipal<br>Retirement/<br>Social Security | Capital Projects       | Working Cash | Tort | Fire Prevention<br>& Safety |       |
|   | ESSER I (only) (CARES Act) (FRIS SUB PROGRAM CODES: ER, DE, EE, PL)                                                                | 4998                              |                                                     |                                                 |                                 |                                     |                                             |                        |              |      |                             | 0     |
|   | ESSER II (only) (CRRSA Act) (FRIS SUB PROGRAM CODES: E2, FG, SE, PM,<br>CP, D2, HT, ST)                                            | 4998                              |                                                     |                                                 |                                 |                                     |                                             |                        |              |      |                             | 0     |
|   | GEER I (only) (CARES Act) (FRIS SUB PROGRAM CODE: DG, EC)                                                                          | 4998                              |                                                     |                                                 | 1                               |                                     |                                             |                        |              |      |                             | 0     |
|   | GEER II (only) (CRRSA) (FRIS SUBPROGRAM CODE: GO, RC, JK)                                                                          | 4998                              |                                                     |                                                 |                                 |                                     |                                             |                        |              |      |                             | 0     |
| - | ESSER III (only) (ARP) (FRIS SUBPROGRAM CODE: E3, CO, C3, D3, EB, ES, PM, S3)                                                      | 4998                              |                                                     |                                                 |                                 |                                     |                                             |                        |              |      |                             | 0     |
| 7 | CRRSA Child Nutrition (CRRSA) (FRIS SUBPROGRAM CODE: SN)                                                                           | 4210                              |                                                     | •                                               | ,                               | •                                   |                                             |                        |              |      |                             | 0     |
|   | ARP Child Nutrition (ARP) (FRIS SUBPROGRAM CODE: BT, SC)                                                                           | 4210                              |                                                     |                                                 | ]                               |                                     |                                             |                        |              |      |                             | 0     |
|   | ARP IDEA (ARP) (FRIS SUBPROGRAM CODE: ID, EI, PS, CE)                                                                              | 4998                              |                                                     |                                                 |                                 |                                     |                                             |                        |              |      |                             | 0     |
|   | ARP Homeless I (ARP) (FRIS SUBPROGRAM CODE: HM, HL)                                                                                | 4998                              |                                                     |                                                 |                                 |                                     |                                             |                        |              |      |                             | 0     |
|   | CURES (Coronavirus State and Local Fiscal Recovery Funds) (FRIS<br>PROGRAM CODE: BG, FS, AS, SW)                                   | 4998                              |                                                     |                                                 |                                 |                                     |                                             |                        |              |      |                             | 0     |
|   | Other CARES Act Revenue (not accounted for above) (Describe on<br>Itemization tab)                                                 | 4998                              |                                                     |                                                 |                                 |                                     |                                             |                        |              |      |                             | 0     |
|   | Other CRRSA Revenue (not accounted for above) (Describe on<br>Itemization tab)                                                     | 4998                              |                                                     |                                                 |                                 |                                     |                                             |                        |              |      |                             | 0     |
|   | Other ARP Revenue (not accounted for above) (Describe on<br>Itemization tab)                                                       | 4998                              |                                                     |                                                 |                                 |                                     |                                             |                        |              |      |                             | 0     |
|   | (Remaining) Other Federal Revenues in Revenue Acct 4998 - not<br>accounted for elsewhere in Revenue Section A or Revenue Section B | 4998                              |                                                     |                                                 |                                 |                                     |                                             |                        |              |      |                             | 0     |
|   | Total Revenue Section B                                                                                                    |                                   | 0                                                   | 0                                               |                                 | 0                                   | 0                                           | 0                      |              |      | 0                           | 0     |

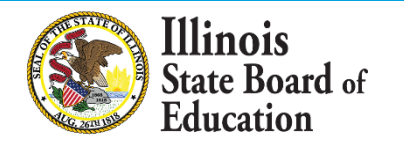

### **AFR Update - ICR Computation Tab**

• In line 10, added a note to clarify that only food costs are included (per state ICR plan).

|    | A                                                                                                    | D                                                                        | U                | U                              | E                            |  |  |  |  |  |  |
|----|----------------------------------------------------------------------------------------------------|--------------------------------------------------------------------------|------------------|--------------------------------|------------------------------|--|--|--|--|--|--|
|    | ESTIM                                                                                                    | TED INDIRECT COST RATE DATA                                              |                  |                                |                              |  |  |  |  |  |  |
| 1  |                                                                                                    |                                                                          |                  |                                |                              |  |  |  |  |  |  |
| 2  | SECTIO                                                                                                    | 11                                                                       |                  |                                |                              |  |  |  |  |  |  |
| 3  | Financial Data To Assist Indirect Cost Rate Determination                                                                                            |                                                                          |                  |                                |                              |  |  |  |  |  |  |
| 4  | (Source document for the computation of the Indirect Cost Rate is found in the "Expenditures" tab.)                                                  |                                                                          |                  |                                |                              |  |  |  |  |  |  |
|    | ALL OB                                                                                                    | CTS EXCLUDE CAPITAL OUTLAY. With the exception of line 11, enter t       | he disbursemen   | ts/expenditures included       | within the following fur     |  |  |  |  |  |  |
|    | federa                                                                                                    | grant programs. Also, include all amounts paid to or for other employ    | ees within each  | function that work with s      | pecific federal grant pro    |  |  |  |  |  |  |
|    | reimbu                                                                                                    | sed from the same federal grant programs. For example, if a district     | received funding | for a Title I clerk, all other | r salaries for Title I clerk |  |  |  |  |  |  |
| 5  | included. Include any benefits and/or purchased services paid on or to persons whose salaries are classified as direct costs in the function listed. |                                                                          |                  |                                |                              |  |  |  |  |  |  |
| 6  | Support Services - Direct Costs                                                                                                    |                                                                          |                  |                                |                              |  |  |  |  |  |  |
| 7  | Dire                                                                                                    | tion of Business Support Services (10, 50, and 80 -2510)                 |                  |                                |                              |  |  |  |  |  |  |
| 8  | Fisca                                                                                                    | Services (10, 50, & 80 -2520)                                            |                  |                                |                              |  |  |  |  |  |  |
| 9  | Ope                                                                                                    | tion and Maintenance of Plant Services (10, 20, 50, and 80 -2540)        |                  |                                |                              |  |  |  |  |  |  |
| 10 | Food                                                                                                    | Services (10 & 80 -2560) Must be less than (P16, Col E-F, L65) *Only inc | lude food costs. |                                |                              |  |  |  |  |  |  |
|    | Valu                                                                                                    | of Commodities Received for Fiscal Year 2023 (Include the value of co    | ommodities whe   | n determining if a Single      |                              |  |  |  |  |  |  |
| 11 | Audi                                                                                                    | is required).                                                            |                  |                                |                              |  |  |  |  |  |  |
| 12 | Inte                                                                                                    | al Services (10, 50, and 80 -2570)                                       |                  |                                |                              |  |  |  |  |  |  |
| 13 | Staff                                                                                                    | ervices (10, 50, and 80 - 2640)                                          |                  |                                |                              |  |  |  |  |  |  |
| 14 | Data                                                                                                    | Processing Services (10, 50, & 80 -2660)                                 |                  |                                |                              |  |  |  |  |  |  |
| 15 | SECTIO                                                                                                    | V II                                                                     |                  |                                |                              |  |  |  |  |  |  |
| 16 | Estima                                                                                                    | ed Indirect Cost Rate for Federal Programs                               |                  |                                |                              |  |  |  |  |  |  |

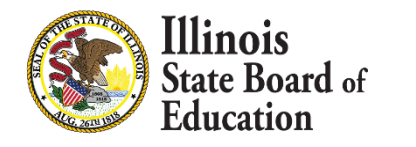

### School District Financial Reports in IWAS

- Auditors are required to submit FY 2023 Annual Financial Reports (AFRs) using IWAS.
- Training modules for the IWAS system are available on ISBE's website. https://www.isbe.net/Pages/Annual-Financial-

Report.aspx

llinois

• The process will be the same as last year.

# CARES CRRSA ARP Schedule Review

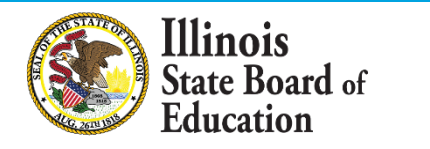

- USDE reporting guidelines require states to submit revenues and expenditures for the federal stimulus funding for the CARES Act, CRRSA Act, and ARP Act.
- FY 2023 will have similar schedule as FY 2022.

llinois

ate Board of

- All documents below are necessary for completion of the schedule. They can be found on <u>ISBE's Website Annual Financial Report (50-35)</u> under the drop-down "Form."
  - CARES, CRRSA, ARP Schedule –located in the FY23 AFR (for auditors to complete after school district/joint agreement has completed below worksheet)
  - CARES, CRRSA, ARP Worksheet –stand alone worksheet (for school districts/joint agreements to complete for auditors)
  - CARES, CRRSA, ARP Instructions (link on worksheet, schedule, and website)

Federal stimulus funds included on the FY 2023 AFR:

- ESSER I (CARES Act)
- ESSER II (CRRSA Act)
- GEER I (CARES Act)
- GEER II (CRRSA Act)
- ESSER III (only) (ARP)
- ARP Child Nutrition (ARP)
- ARP IDEA (ARP)

Illinois

ate Board of

- ARP Homeless I (ARP)
- CURES (Coronavirus State and Local Fiscal Recovery Funds)
- Other CARES Act Revenue/Expenditures
- Other CRRSA Revenue/Expenditures
- Other ARP Revenue/Expenditures

- Revenue Part 1
  - Section A

#### 7 Part 1: CARES, CRRSA, and ARP REVENUE

|    |                                                                       | Section A | is for revenue  | recognized in I      | Y 2023 reporte  | ed on the FY 20 | 23 AFR for FY 2 | 2020, FY 2021    |              |      |                 |       |
|----|-----------------------------------------------------------------------|-----------|-----------------|----------------------|-----------------|-----------------|-----------------|------------------|--------------|------|-----------------|-------|
|    | Develop Continue A                                                    | and/or F  | 2022 EXPENDI    | <b>FURES</b> claimed | on July 1, 2022 | , through June  | 30, 2023, FRIS  | grant            |              |      |                 |       |
|    | Revenue Section A                                                     | expendit  | ure reports for | expenditures r       |                 |                 |                 |                  |              |      |                 |       |
| 8  |                                                                       | AFR.      |                 |                      |                 |                 |                 |                  |              |      |                 |       |
| 9  |                                                                       |           | (10)            | (20)                 | (30)            | (40)            | (50)            | (60)             | (70)         | (80) | (90)            | Total |
| 10 | Description (Enter Whole Dollars) *See instructions for detailed      |           |                 |                      |                 |                 |                 |                  |              |      |                 |       |
|    | descriptions of revenue                                               |           |                 | Operations &         |                 |                 | Municipal       |                  |              |      | Fire Prevention |       |
| 11 |                                                                       | ACCT #    | Educational     | Maintenance          | Debt Services   | Transportation  | Retirement/     | Capital Projects | Working Cash | Iort | & Safety        |       |
| 12 | ESSER I (only) (CARES Act) (FRIS SUB PROGRAM CODES: ER, DE, EE, PL)   | 4998      |                 |                      |                 |                 | Social Security |                  |              |      |                 | 0     |
|    | ESSER II (only) (CRRSA Act) (FRIS SUB PROGRAM CODES: E2, FG, SE, PM,  | 4998      |                 |                      |                 |                 |                 |                  |              |      |                 |       |
| 13 | CP, D2)                                                               |           |                 |                      |                 |                 |                 |                  |              |      |                 | U     |
|    | ESSER III (only) (ARP) (FRIS SUBPROGRAM CODE: E3, C0, C3, D3, EB, ES, | 4998      |                 |                      |                 |                 |                 |                  |              |      |                 | 0     |
| 14 | PM, S3)                                                               |           |                 |                      |                 |                 |                 |                  |              |      |                 |       |
| 15 | GEER I (only) (CARES Act) (FRIS SUB PROGRAM CODE: DG, EC)             | 4998      |                 |                      |                 |                 |                 |                  |              |      |                 | 0     |
| 16 | GEER II (only) (CRRSA) (FRIS SUBPROGRAM CODE: GO, RC, JK)             | 4998      |                 |                      |                 |                 |                 |                  |              |      |                 | 0     |
|    | Other CARES Act Revenue (not accounted for above) (Describe on        | 4998      |                 |                      |                 |                 |                 |                  |              |      |                 | 0     |
| 17 | Itemization tab)                                                      |           |                 |                      |                 |                 |                 |                  |              |      |                 | U     |
|    | Other CRRSA Revenue (not accounted for above) (Describe on            | 4998      |                 |                      |                 |                 |                 |                  |              |      |                 | 0     |
| 18 | Itemization tab)                                                      |           |                 |                      |                 |                 |                 |                  |              |      |                 | •     |
|    | Other ARP Revenue (not accounted for above) (Describe on              | 4998      |                 |                      |                 |                 |                 |                  |              |      |                 | 0     |
| 19 | Itemization tab)                                                      |           |                 |                      |                 |                 |                 |                  |              |      |                 | •     |
| 20 | Total Revenue Section A                                               |           | 0               | 0                    |                 | 0               | 0               | 0                |              |      | 0               | 0     |

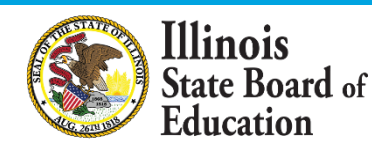

- Revenue Part 1
  - Section B

| 21       | Revenue Section B                                                                                | Section B<br>EXPENDIT<br>and report | is for revenue<br>FURES claimed<br>rted in the FY 2 | recognized in I<br>on July 1, 2022,<br>023 AFR. | FY 2023 reporte<br>, through June : | ed on the FY 20<br>30, 2023, FRIS و | 23 AFR and for grant expendite              | FY 2023<br>are reports |              |      |                             |       |
|----------|--------------------------------------------------------------------------------------------------|-------------------------------------|-----------------------------------------------------|-------------------------------------------------|-------------------------------------|-------------------------------------|---------------------------------------------|------------------------|--------------|------|-----------------------------|-------|
| 22       |                                                                                                  |                                     | (10)                                                | (20)                                            | (30)                                | (40)                                | (50)                                        | (60)                   | (70)         | (80) | (90)                        | Total |
| 23<br>24 | Description (Enter Whole Dollars) *See instructions for detailed<br>descriptions of revenue      | Acct #                              | Educational                                         | Operations &<br>Maintenance                     | Debt Services                       | Transportation                      | Municipal<br>Retirement/<br>Social Security | Capital Projects       | Working Cash | Tort | Fire Prevention<br>& Safety |       |
| 25       | ESSER I (only) (CARES Act) (FRIS SUB PROGRAM CODES: ER, DE, EE, PL)                              | 4998                                |                                                     |                                                 |                                     |                                     |                                             |                        |              |      |                             | 0     |
| 26       | ESSER II (only) (CRRSA Act) (FRIS SUB PROGRAM CODES: E2, FG, SE, PM,<br>CP, D2, HT, ST)          | 4998                                |                                                     |                                                 |                                     |                                     |                                             |                        |              |      |                             | 0     |
| 27       | GEER I (only) (CARES Act) (FRIS SUB PROGRAM CODE: DG, EC)                                        | 4998                                |                                                     |                                                 | 1                                   |                                     |                                             |                        |              |      |                             | 0     |
| 28       | GEER II (only) (CRRSA) (FRIS SUBPROGRAM CODE: GO, RC, JK)                                        | 4998                                |                                                     |                                                 | 1                                   |                                     |                                             |                        |              |      |                             | 0     |
| 29       | ESSER III (only) (ARP) (FRIS SUBPROGRAM CODE: E3, CO, C3, D3, EB, ES, PM, S3)                    | 4998                                |                                                     |                                                 |                                     |                                     |                                             |                        |              |      |                             | 0     |
| 30       | CRRSA Child Nutrition (CRRSA) (FRIS SUBPROGRAM CODE: SN)                                         | 4210                                |                                                     |                                                 | _                                   |                                     |                                             |                        |              |      |                             | 0     |
| 31       | ARP Child Nutrition (ARP) (FRIS SUBPROGRAM CODE: BT, SC)                                         | 4210                                |                                                     |                                                 |                                     |                                     |                                             |                        |              |      |                             | 0     |
| 32       | ARP IDEA (ARP) (FRIS SUBPROGRAM CODE: ID, EI, PS, CE)                                            | 4998                                |                                                     |                                                 |                                     |                                     |                                             |                        |              |      |                             | 0     |
| 33       | ARP Homeless I (ARP) (FRIS SUBPROGRAM CODE: HM, HL)                                              | 4998                                |                                                     |                                                 |                                     |                                     |                                             |                        |              |      |                             | 0     |
| 34       | CURES (Coronavirus State and Local Fiscal Recovery Funds) (FRIS<br>PROGRAM CODE: BG, FS, AS, SW) | 4998                                |                                                     |                                                 |                                     |                                     |                                             |                        |              |      |                             | 0     |
| 35       | Other CARES Act Revenue (not accounted for above) (Describe on<br>Itemization tab)               | 4998                                |                                                     |                                                 |                                     |                                     |                                             |                        |              |      |                             | 0     |
| 36       | Other CRRSA Revenue (not accounted for above) (Describe on<br>Itemization tab)                   | 4998                                |                                                     |                                                 |                                     |                                     |                                             |                        |              |      |                             | 0     |
| 37       | Other ARP Revenue (not accounted for above) (Describe on<br>Itemization tab)                     | 4998                                |                                                     |                                                 |                                     |                                     |                                             |                        |              |      |                             | 0     |
|          | (Remaining) Other Federal Revenues in Revenue Acct 4998 - not                                    | 4998                                |                                                     |                                                 |                                     |                                     |                                             |                        |              |      |                             |       |
| 20       | accounted for elsewhere in Revenue Section A or Revenue Section B                                |                                     |                                                     |                                                 |                                     |                                     |                                             |                        |              |      |                             | 0     |
| 38       |                                                                                                  |                                     | -                                                   | -                                               |                                     | -                                   | -                                           | -                      |              |      |                             |       |
| 39       | Total Revenue Section B                                                                          |                                     | 0                                                   | 0                                               |                                     | U                                   | 0                                           | U                      |              |      | 0                           | 0     |

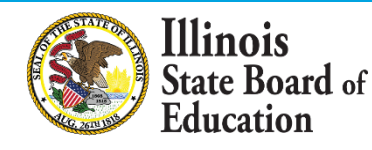

#### Expenditures

#### Part 2: CARES, CRRSA, and ARP EXPENDITURES

Review of the July 1, 2022 through June 30, 2023 FRIS Expenditures reports may assist in determining the expenditures to use below.

| Expenditure Section A:                                                                                                    |                     |                   |                               |                                |                                  |                         |                |                                       |                                  |                                |
|----------------------------------------------------------------------------------------------------|---------------------|-------------------|-------------------------------|--------------------------------|----------------------------------|-------------------------|----------------|---------------------------------------|----------------------------------|--------------------------------|
|                                                                                                    |                     |                   |                               |                                |                                  | DISBURSEMEN             | TS             |                                       |                                  |                                |
| ESSER I EXPENDITURES (CARES)                                                                                                   |                     | (100)<br>Salaries | (200)<br>Employee<br>Benefits | (300)<br>Purchased<br>Services | (400)<br>Supplies &<br>Materials | (500)<br>Capital Outlay | (600)<br>Other | (700)<br>Non-Capitalized<br>Equipment | (800)<br>Termination<br>Benefits | (900)<br>Total<br>Expenditures |
| FUNCTION                                                                                                    |                     |                   |                               |                                |                                  |                         |                |                                       |                                  |                                |
| 1. List the total expenditures for the Functions 1000 and 2000                                                                 | below               |                   |                               |                                |                                  |                         |                |                                       | _                                |                                |
| INSTRUCTION Total Expenditures                                                                                                 | 1000                |                   |                               |                                |                                  |                         |                |                                       |                                  | 0                              |
| SUPPORT SERVICES Total Expenditures                                                                                            | 2000                |                   |                               |                                |                                  |                         |                |                                       |                                  | 0                              |
| 2. List the specific expenditures in Functions: 2530, 2540, & 2560 b<br>expenditures are also included in Function 2000 above  | elow (these         |                   |                               |                                |                                  |                         | I              |                                       |                                  |                                |
| Facilities Acquisition and Construction Services (Total)                                                                       | 2530                |                   |                               |                                |                                  |                         |                |                                       |                                  | 0                              |
| OPERATION & MAINTENANCE OF PLANT SERVICES (Total)                                                                              | 2540                |                   |                               |                                |                                  |                         |                |                                       |                                  | 0                              |
| FOOD SERVICES (Total)                                                                                                    | 2560                |                   |                               |                                |                                  |                         |                |                                       |                                  | 0                              |
| 3. List the technology expenses in Functions: 1000 & 2000 belo<br>expenditures are also included in Functions 1000 & 2000 ab   | w (these<br>ove).   |                   |                               |                                |                                  |                         |                |                                       |                                  |                                |
| TECHNOLOGY-RELATED SUPPLIES, PURCHASE SERVICES, EQUIPMENT<br>(Included in Function 1000)                                       | 1000                |                   |                               |                                |                                  |                         |                |                                       |                                  | 0                              |
| TECHNOLOGY-RELATED SUPPLIES, PURCHASE SERVICES, EQUIPMENT<br>(Included in Function 2000)                                       | 2000                |                   |                               |                                |                                  |                         |                |                                       |                                  | 0                              |
| TOTAL TECHNOLOGY-RELATED SUPPLIES, PURCHASE SERVICES,<br>EQUIPMENT (Total TECHNOLOGY included in all Expenditure<br>Functions) | Total<br>Technology |                   |                               | 0                              | 0                                | 0                       |                | 0                                     |                                  | 0                              |
| Expenditure Section B:                                                                                                    |                     |                   |                               |                                |                                  |                         |                |                                       |                                  |                                |

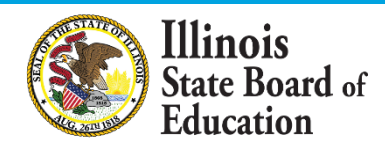

### Operating Expense Per Pupil/Per Capita Tuition Charge 9-Month ADA

- Three items need imputed by the auditor on the OEPP/PCTC tab:
  - 9-month ADA line 98

**Illinois** 

State Board of Education

- Districts' 9-Month Average Daily Attendance (ADA) is calculated within the Student Information System (SIS).
- When completing the Operating Expense per Pupil (OEPP)/Per Capita Tuition Charge (PCTC) in the AFR, districts will need to access SIS to obtain the 9-month ADA for auditors.
- Since the districts can edit their attendance after the fiscal year has ended, the 9-month ADA may change after the AFR is completed.
- ISBE obtains the final 9-month ADA from SIS prior to final calculation of districts' OEPP/PCTC.
- ISBE will calculate the final OEPP/PCTC utilizing the final 9-month ADA.
- Special Education EBF Contributions line 192; English Learner EBF Contributions - line 193
  - Go to the <u>Evidence-Based Funding Distribution Calculation webpage</u>. Under Reports, open the FY 2023 Special Education Funding Allocation Calculation Details **and** the FY 2023 English Learner Education Funding Allocation Calculation Details. Use the respective Excel file to locate the amount in column X for the Special Education Contribution and column V for the English Learner Contribution for the selected school district.

# Annual Statement of Affairs (ASA)

- No new changes from prior year
- Submission process will be the same as the prior year through our ISBE <u>Attachment Manager</u>.
- Quick overview of form and requirements

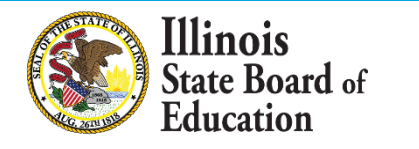

### ASA 1 Tab

#### District name (Line 9) is a searchable drop-down menu.

#### Select your district from the full list...

|                                 |                           | <b>-</b> |
|---------------------------------|---------------------------|----------|
| SCHOOL DISTRICT/JOINT AGREEMENT | NAME:                     | -        |
| RCDT NU                         | Abingdon-Avon CUSD 276    | >        |
|                                 | A-C Central CUSD 262      |          |
|                                 | Addison SD 4              |          |
| CC                              | Adlai E Stevenson HSD 125 |          |
| NAME OF NEWSPAPER WHERE PUBL    | AERO Spec Ed Coop         |          |
|                                 | Akin CCSD 91              |          |
|                                 | Albers SD 63              |          |

#### ... or type **<u>part</u>** (not all) of your district name on Line 9 to narrow your search.

| SCHOOL DISTRICT/JOINT AGREEMENT | AME: park                                           | v |
|---------------------------------|-----------------------------------------------------|---|
| RCDT NU                         | Arbor Park SD 145                                   | ^ |
| ADD                             | 3each Park CCSD 3<br>3rookfield Lagrange Park SD 95 |   |
| cd                              | Cissna Park CUSD 6                                  |   |
| NAME OF NEWSPAPER WHERE PUBL    | Deer Park CCSD 82<br>Elmwood Park CUSD 401          |   |

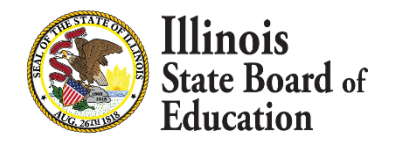

### ASA 1 Tab Changes

#### **District type**, **RCDT**, and **county** will now **fill automatically** once district name is selected from drop-down menu.

| SCHOOL DISTRICT/JOINT AGREEMENT NAME: | A-C Central CUSD 262                     |  |
|---------------------------------------|------------------------------------------|--|
| RCDT NUMBER:                          | 01-009-2620-26                           |  |
| ADDRESS:                              | 501 W Buchanan St Ashland, IL 62612 0260 |  |
| COUNTY:                               | Cass                                     |  |

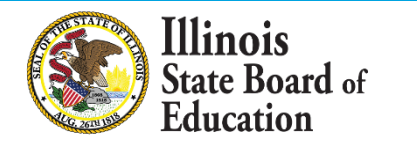

# ASA 1 Tab Changes

### **Remember:**

Illinois

- You don't have to use the search bar You can simply search from the full drop-down list.
- If using search bar, type <u>part</u> (not all) of the district name.
- If **incorrect district is selected** by mistake:
  - **Delete** the name and try again, OR
  - Click the drop-down button again to select from the full list of districts.
- If nothing is working, **redownload** the form.
- Still need help? Give us a call!

# Submitting the ASA

### **ISBE cannot accept PDF forms.**

- 1. Go to ISBE <u>Attachment Manager</u>.
- 2. Select "School Financial Reports" as receiver.
- 3. Attach <u>Excel</u> file.
- 4. In submission email, include:
  - District name

llinois

Submission type (ASA)

# ASA Helpful Tips

- Use the correct year form (forms are updated annually).
- ASA1 tab:

llinois

- List name of newspaper where ASA was published.
- Check the "Assurance" box.
- Joint Agreements MUST include enrollment unless one of the following is true:
  - The entity is exclusively a flow-through for grant funds.
  - The entity is a Co-op that DOES NOT provide instruction OR services such as speech, psychology, hearing, etc. to students. (Co-ops that provide such services SHOULD still provide a headcount of students served in the enrollment section.)

# ASA Helpful Tips

- List Reserved/Unreserved Fund Balance amounts on ASA 2 tab.
- List Fund Balance as of July 1<sup>st</sup> amounts on ASA 3 tab.
- Ensure <u>final totals</u> match:
  - ASA 2 tab should match Assets-Liab tab of AFR.
  - ASA 3 tab should match Acct Summary tab of AFR.
- Complete Contracts Over 25K tab. If no contracts, click "No Contracts Over \$25K Awarded" button.
- Attachment Manager:
  - Ensure your email is typed correctly
  - List district name

llinois

List submission type (ASA)

# ASA Helpful Tips

- Helpful documents:
  - ASA FY2023 Instructions:

https://www.isbe.net/Pages/Annual-Statement-of-Affairs.aspx

AFR's on ISBE Archives (Cerberus):

https://cerberus.isbe.net/file

- To access, enter username "finread"
- No password required

Illinois

### **Accounting Rules Link**

#### 23 Illinois Administrative Code, Part 100

### Requirements for Accounting, Budgeting, Financial Reporting, and Auditing

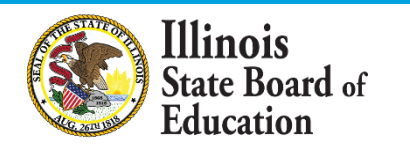

### Questions: finance1@isbe.net or 217-785-8779

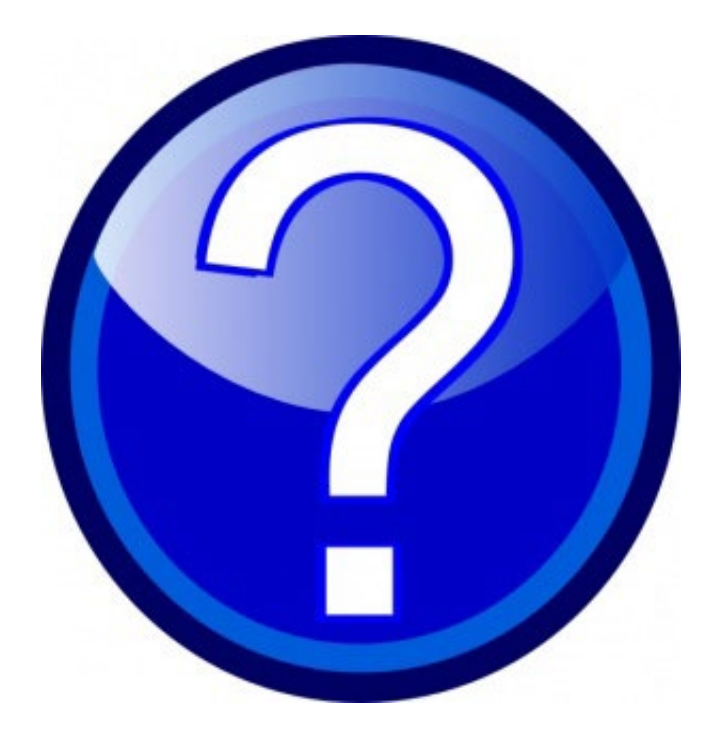

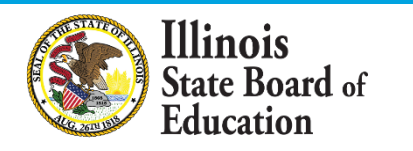